## Autograph 活用授業例

作成日 2018年12月27日

更新日 2019年4月1日

(株) アフィニティサイエンス

Email: help@affinity-science.com

<概要>

| タイトル  | 三角比の秘密                                   |  |  |
|-------|------------------------------------------|--|--|
| 数学单元  | 数学 I                                     |  |  |
|       | 図形と計量>図形の計量                              |  |  |
| 授業形態  | 実演(教師のみ Autograph 使用環境を整える必要あり。)         |  |  |
| 指導時間  | 50分(導入10分+解説25分+実演操作15分)                 |  |  |
| バージョン | Autograph4.0                             |  |  |
| レベル   | Advanced                                 |  |  |
| 難易度   | ****                                     |  |  |
| 目標    | 三角比と座標の関係を体感的に理解すること。                    |  |  |
| 概要    | 座標上に三角形を描くこと、また、座標上の円を利用して、 $	heta$ に対応し |  |  |
|       | た直線の傾きの変化を調べることで、三角比と座標との関係を理解す          |  |  |
|       | る。                                       |  |  |
| 指導計画  | 有生徒用ワークシート有                              |  |  |
| 参考文献  | 数学 I (俣野博・河野俊丈他 27 名:著、東京書籍)             |  |  |

<指導計画>

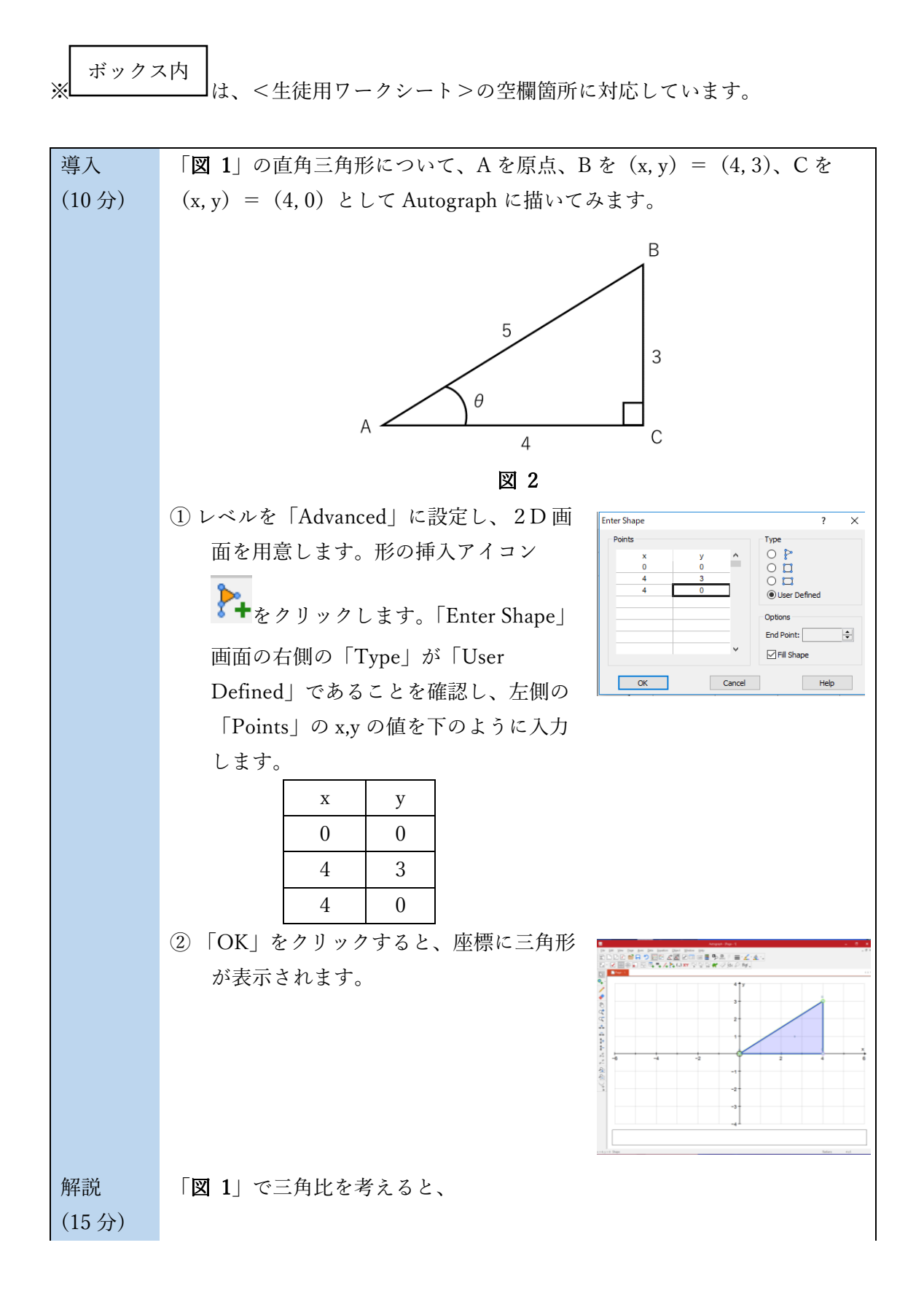

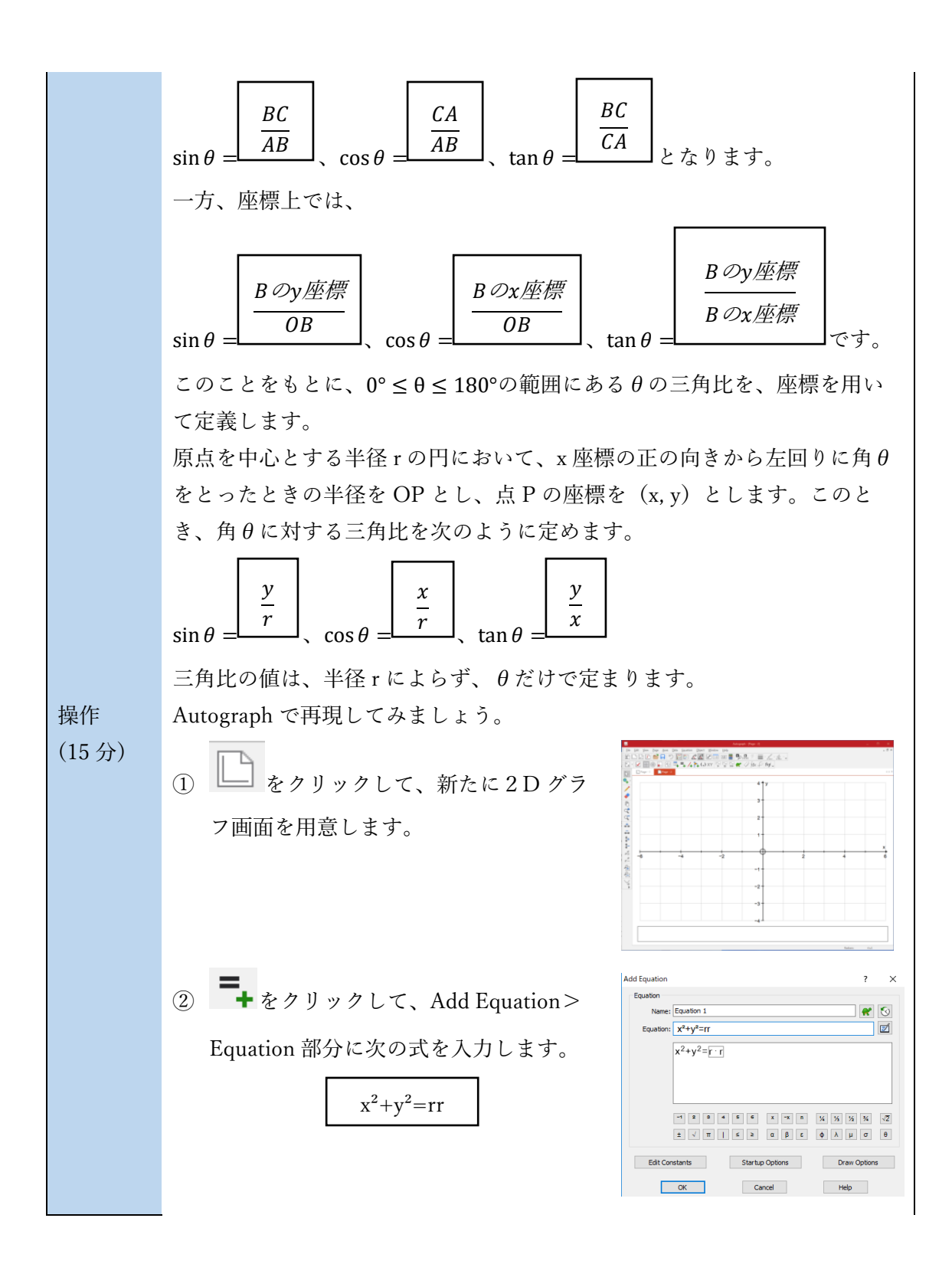

 ③ 「Edit Constants」をクリックして、 r の値を定めます。
<発展>
半径が1の円 (r=1)「単位円」と言い ます。

さを調整しましょう。

⑤ モードツールバーの線を挿入するアイコ

ン を用いて、原点と円周上の一点 を結んだ直線 AB を描きましょう。

カーソルを に戻して、直線 AB の円周 上の点 B を-1 $\leq x \leq 1$ 動かしてみましょう。 その時、画面の左下に注目してください。 点 B の x 座標と y 座標の値、直線 AB の長 さ(Distancce)、傾き(Gradient)が表示され ています。直線 AB の長さ(Distancce)につ いては、点 B は半径 r の円周上を移動する ので値が一定になるはずです。傾き (Gradient)は、「解説 2」で示した tan  $\theta = \frac{y}{x}$ の値が示されています。

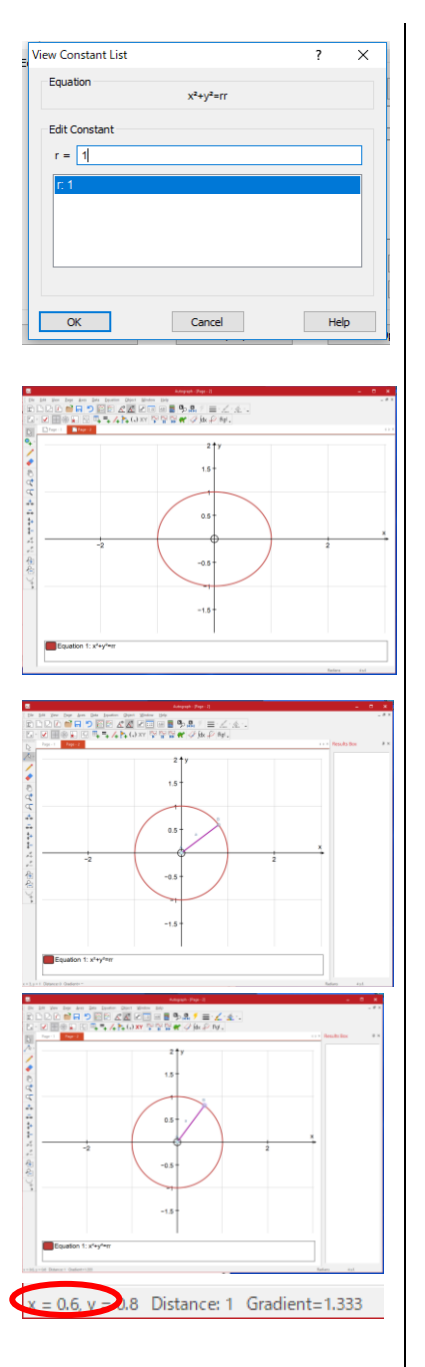

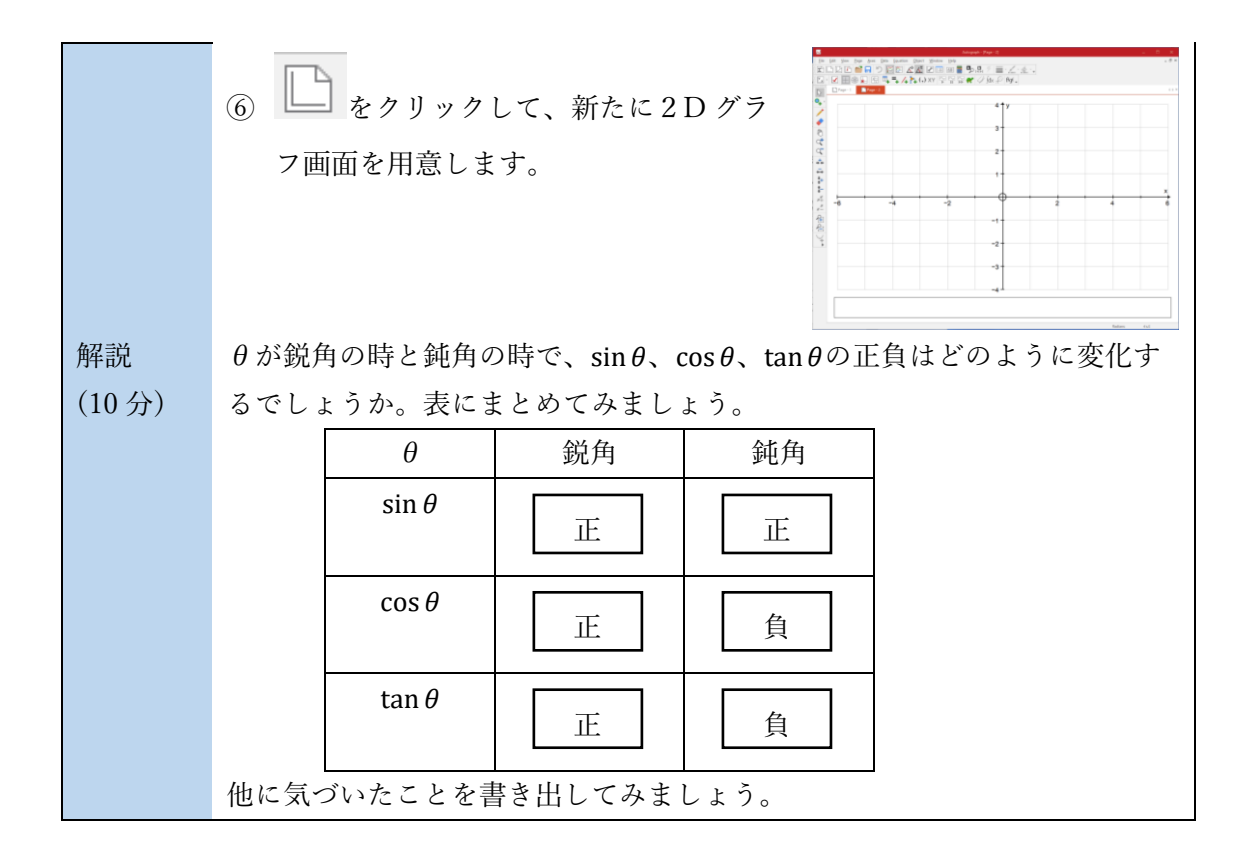

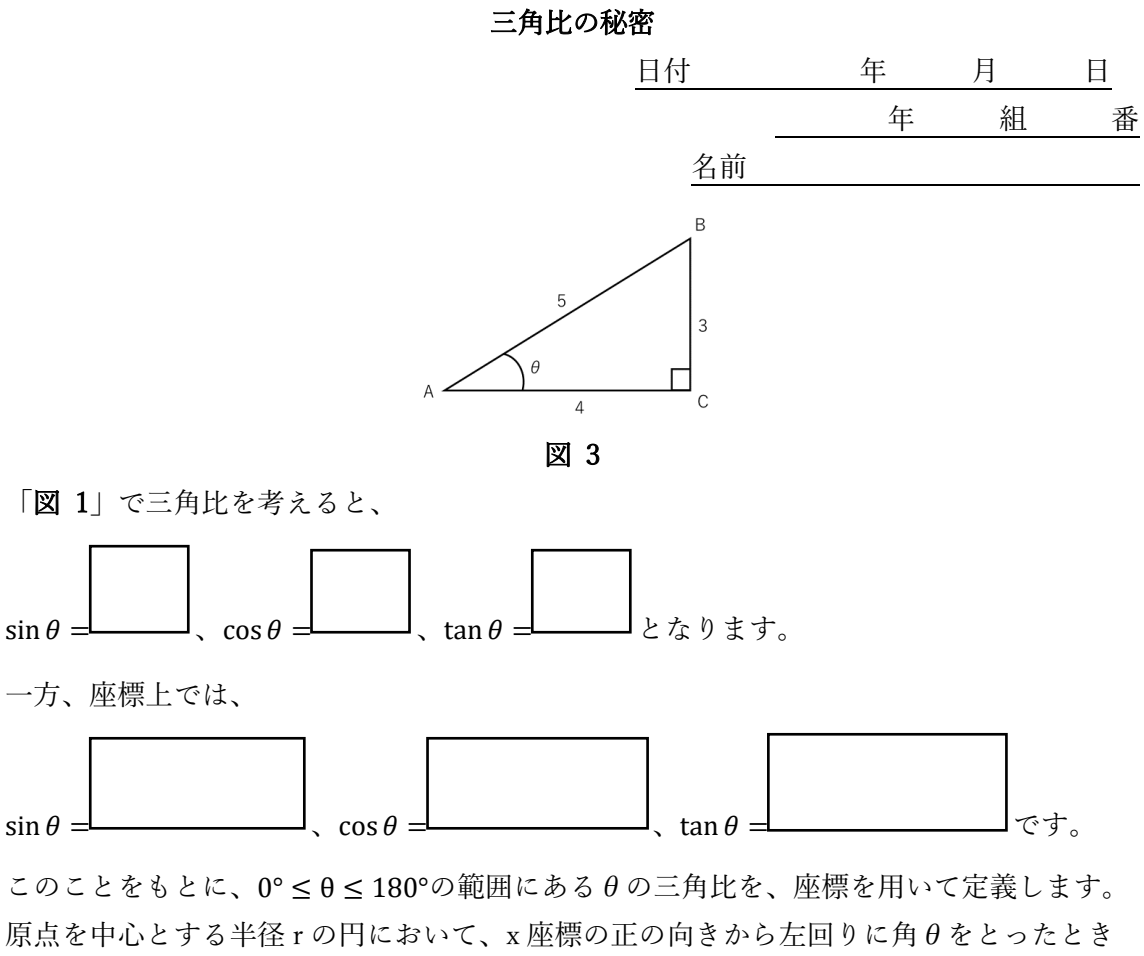

原点を中心とする半径 r の円において、x 座標の正の同ぎから左回りに用*日を*とったとぎ の半径を OP とし、点 P の座標を(x, y)とします。このとき、角*θ*に対する三角比を次 のように定めます。

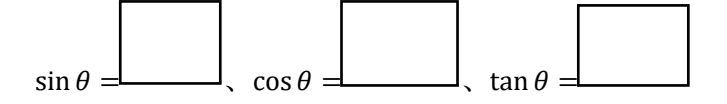

三角比の値は、半径rによらず、  $\theta$ だけで定まります。

 $\theta$ が鋭角の時と鈍角の時で、 $\sin \theta$ 、 $\cos \theta$ 、 $\tan \theta$ の正負はどのように変化するでしょうか。

| heta         | 鋭角 | 鈍角 |
|--------------|----|----|
| sin $	heta$  |    |    |
| $\cos 	heta$ |    |    |
| tan θ        |    |    |

他に気づいたこと